#### FICHE TECHNIQUE PHYLOGÈNE.

### **Choisir une collection**

- > Ouvrir « Phylogène ».
- > Dans le menu déroulant « sélectionnez une collection » et cliquez sur OK pour valider.

### <u>Comparer</u>

- Cliquez sur [Comparer] (dans le menu situé en haut)
- Dans la fenêtre en bas à gauche, faites défiler les noms à l'aide de ou pour faire apparaître les espèces à comparer.
- > Cliquez sur la flèche hait droite du mot « Données » (en bas au centre)
- > Cliquez sur [Anatomiques]. Une fenêtre apparaît à droite
- Cliquez sur la flèche a droite du groupe de mots « Données disponibles » puis choisir les données à comparer (exemple squelette).

# Construire un tableau de caractères

Cliquez sur [Construire] Cliquez sur [Construire]

Dans la fenêtre en bas à gauche, faites défiler les caractères avec les petites flèches ou puis sélectionnez les caractères désirés.

»Dans la fenêtre en bas à gauche, faites défiler le nom des animaux (avec sour sour faire apparaître les animaux choisis et sélectionnez-les.

- » Cliquez dans une case du tableau à remplir
- » Choisissez un état dans la liste proposée]

» Cliquez sur [Vérifier] (pour détecter les erreurs signalées par un cadre rouge et que vous pouvez effacer)

# Construire une classification emboîtée

Cliquez sur [Classer] [] (dans le menu situé en haut)

» Déplacez alors les colonnes, de façon à aller, de gauche à droite, des caractères les plus partagés aux moins partagés

» Cliquez sur [Tracer les boites] (dans le menu situé en bas et à gauche)

» Cliquez sur les différents caractères de la matrice, des plus partagés aux moins partagés pour faire apparaître les différentes boites

» Déplacez alors les boites, jusqu'à la construction complète de la classification emboîtée.

» Cliquez sur [Vérifier]

**Remarque** : En cas d'erreur cliquez sur remise à zéro « RAZ » puis corrigez.

### Construire et lire un arbre de parenté

» Cliquez sur [Etablir des parentés] (dans le menu situé en haut) puis « confirmez » votre choix

Cliquez sur le menu déroulant [Choix] (dans le menu situé en haut) et sélectionnez [Activer la sélection des caractères pour construire les boites]

» Cliquez sur les différents caractères de la matrice, des plus partagés aux moins partagés pour faire apparaître votre arbre évolutif.